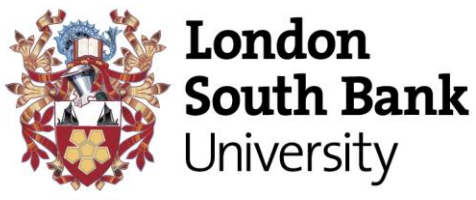

EST 1892

## Web Recruitment- Completing Personal Details Page

If you are encountering issues completing the personal details section of the application form follow the guidance below:

- Select personal details from the application Summary
- Fill out all the Application Pages

| Applicatio                                                                                        | on summary                                                                        |
|---------------------------------------------------------------------------------------------------|-----------------------------------------------------------------------------------|
| Please complete the application pages as list<br>completed which will help you to track your pro- | ed below. The icons will indicate when a page is<br>ogress through the pages.     |
| Application pages                                                                                 | lcon guide                                                                        |
| Employment History                                                                                | * Mandatory field.                                                                |
| Education and Training                                                                            | 🕢 Help icon guide.                                                                |
| Evidence For Selection Criteria                                                                   | Mandatory fields complete.                                                        |
| References                                                                                        | Mandatory fields incomplete.                                                      |
| Equality & Diversity Information                                                                  |                                                                                   |
| Declaration and Data Protection Act                                                               | The apply button will be activated when all mandatory fields have been completed. |
| Other options                                                                                     | Apply                                                                             |
|                                                                                                   | Selecting delete will permanently remove your application.                        |
|                                                                                                   | Delete                                                                            |

## Become what you want to be

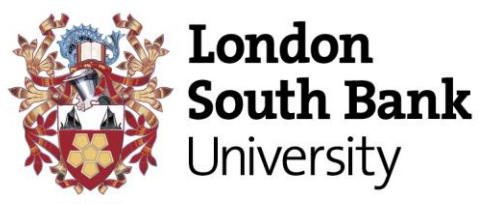

EST 1892

• Ensure that all mandatory fields are complete (indicated by the red \*)

| Personal Details                                 |                                                              |  |  |  |  |  |  |
|--------------------------------------------------|--------------------------------------------------------------|--|--|--|--|--|--|
| Please provide your details as per your passport |                                                              |  |  |  |  |  |  |
|                                                  |                                                              |  |  |  |  |  |  |
| Title                                            | Please select 💌 *                                            |  |  |  |  |  |  |
| Forename                                         |                                                              |  |  |  |  |  |  |
|                                                  | *                                                            |  |  |  |  |  |  |
| Preferred name                                   |                                                              |  |  |  |  |  |  |
| Surname                                          |                                                              |  |  |  |  |  |  |
|                                                  | -<br>-                                                       |  |  |  |  |  |  |
|                                                  |                                                              |  |  |  |  |  |  |
|                                                  |                                                              |  |  |  |  |  |  |
| Contact details                                  |                                                              |  |  |  |  |  |  |
| Please ensure you provide you                    | r email address as you will be updated on the status of your |  |  |  |  |  |  |
| application by email.                            |                                                              |  |  |  |  |  |  |
| Email address                                    |                                                              |  |  |  |  |  |  |
|                                                  | *                                                            |  |  |  |  |  |  |
| Number (Otaria                                   |                                                              |  |  |  |  |  |  |
| ivumper/Street                                   |                                                              |  |  |  |  |  |  |
| Local Area                                       | *                                                            |  |  |  |  |  |  |
| Posttown                                         |                                                              |  |  |  |  |  |  |
| POSTCODE                                         | *                                                            |  |  |  |  |  |  |
|                                                  |                                                              |  |  |  |  |  |  |
| Address type Pl                                  | ease select 💌                                                |  |  |  |  |  |  |
| Country Pl                                       | ease select                                                  |  |  |  |  |  |  |
| Mailing address 🔲                                | K                                                            |  |  |  |  |  |  |
|                                                  | Add Remove                                                   |  |  |  |  |  |  |
|                                                  | Add Remove                                                   |  |  |  |  |  |  |
|                                                  |                                                              |  |  |  |  |  |  |
| Contact type Ple                                 | ease select                                                  |  |  |  |  |  |  |
| Contact detail                                   | *                                                            |  |  |  |  |  |  |
|                                                  | Add Remove                                                   |  |  |  |  |  |  |
|                                                  | Keniove                                                      |  |  |  |  |  |  |
|                                                  |                                                              |  |  |  |  |  |  |

- When adding the address line Number/Street ensure this does not exceed 40 characters Tip: When adding Street use ST, Road use RD.
- You can only have one of each contact type
- When you are adding your last contact type, select **summary** at the bottom of the page as opposed to add.

## Become what you want to be

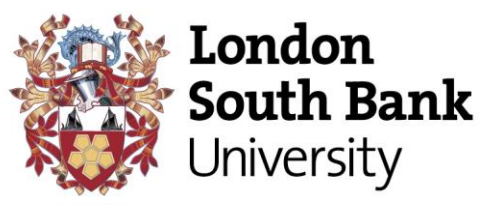

EST 1892

|   | Contact details                                                                                                    |                                                                                                    |                                                                               |                                                                                 |                                        |  |
|---|----------------------------------------------------------------------------------------------------|----------------------------------------------------------------------------------------------------|-------------------------------------------------------------------------------|---------------------------------------------------------------------------------|----------------------------------------|--|
|   | Please ensure you provide                                                                                                    | your email address as                                                                                                    | you will be updated o                                                         | n the status of your                                                            |                                        |  |
|   | application by email.                                                                                                    |                                                                                                    |                                                                               |                                                                                 |                                        |  |
|   | Email addre                                                                                                    | ss                                                                                                    |                                                                               |                                                                                 |                                        |  |
|   |                                                                                                    | *                                                                                                    |                                                                               |                                                                                 | 1                                      |  |
|   | Number/Street                                                                                                    | 96 Talford Place                                                                                                    |                                                                               | *                                                                               |                                        |  |
|   | Local Area                                                                                                    | London                                                                                                    |                                                                               | *                                                                               |                                        |  |
|   | Posttown                                                                                                    | SE15 5NY                                                                                                    |                                                                               |                                                                                 |                                        |  |
|   | POSTCODE                                                                                                    |                                                                                                    |                                                                               | *                                                                               |                                        |  |
|   | Address type                                                                                                    | Home                                                                                                    |                                                                               |                                                                                 |                                        |  |
|   | Country                                                                                                    | United Kingdom                                                                                                    |                                                                               |                                                                                 |                                        |  |
|   | Mailing address                                                                                                    |                                                                                                    |                                                                               | •                                                                               |                                        |  |
|   | Walling address                                                                                                    |                                                                                                    |                                                                               |                                                                                 |                                        |  |
|   |                                                                                                    |                                                                                                    | Add                                                                           | Remove                                                                          |                                        |  |
|   | Contact turo                                                                                                    | Homo tolophono                                                                                                    | *                                                                             |                                                                                 |                                        |  |
|   | Contact type                                                                                                    |                                                                                                    |                                                                               |                                                                                 |                                        |  |
|   | Contact detail                                                                                                    | 02015569999                                                                                                    | K                                                                             |                                                                                 |                                        |  |
|   |                                                                                                    |                                                                                                    | Add                                                                           | Remove                                                                          |                                        |  |
|   |                                                                                                    |                                                                                                    |                                                                               |                                                                                 | ,<br>                                  |  |
|   |                                                                                                    |                                                                                                    |                                                                               |                                                                                 |                                        |  |
|   |                                                                                                    |                                                                                                    |                                                                               |                                                                                 |                                        |  |
|   |                                                                                                    |                                                                                                    |                                                                               |                                                                                 |                                        |  |
| 1 | Right to Work                                                                                                    |                                                                                                    |                                                                               |                                                                                 |                                        |  |
|   | Right to Work                                                                                                    | sylum and Nationalii<br>dividual who does r                                                                                                    | ty Act 2006, it is a<br>not have the right t                                  | criminal offence<br>o work legally in<br>supations) we me                       | for an<br>the UK, For                  |  |
|   | Right to Work<br>Under the Immigration, Ar<br>employer to employ an in<br>some vacancies (which re<br>sponsor a suitably qualifi                                                                                                    | sylum and Nationali<br>dividual who does r<br>equire specific skills<br>ed applicant under                                                                                                    | ty Act 2006, it is a<br>not have the right t<br>or in shortage occ<br>Tier 2. | criminal offence<br>o work legally in<br>cupations) we ma                       | for an<br>the UK. For<br>ay be able to |  |
|   | Right to Work<br>Under the Immigration, As<br>employer to employ an in<br>some vacancies (which re<br>sponsor a suitably qualified<br>Do you need a certificate                                                                                                    | sylum and Nationalit<br>dividual who does r<br>equire specific skills<br>ed applicant under                                                                                                    | ty Act 2006, it is a<br>not have the right t<br>or in shortage oct<br>Tier 2. | criminal offence<br>o work legally in<br>cupations) we ma                       | for an<br>the UK. For<br>ay be able to |  |
|   | Right to Work<br>Under the Immigration, Ar<br>employer to employ an in<br>some vacancies (which re<br>sponsor a suitably qualifi<br>Do you need a certificate<br>sponsorship under Tier ;                                                                                                    | sylum and Nationalit<br>dividual who does r<br>quire specific skills<br>ed applicant under<br>of Please select •                                                                                                    | ty Act 2006, it is a<br>not have the right t<br>or in shortage occ<br>Tier 2. | criminal offence<br>o work legally in<br>cupations) we ma                       | for an<br>the UK. For<br>ay be able to |  |
|   | Right to Work<br>Under the Immigration, A:<br>employer to employ an in<br>some vacancies (which re<br>sponsor a suitably qualified<br>Do you need a certificate<br>sponsorship under Tier 1<br>If no,Can you provide pro<br>that you are legally allow<br>to work in the UB                                                                                                    | sylum and Nationalit<br>dividual who does r<br>equire specific skills<br>ed applicant under<br>of Please select                                                                                                    | ty Act 2006, it is a<br>not have the right t<br>or in shortage oct<br>Tier 2. | criminal offence<br>o work legally in<br>:upations) we ma                       | for an<br>the UK. For<br>ay be able to |  |
|   | Right to Work<br>Under the Immigration, Ar<br>employer to employ an in<br>some vacancies (which re<br>sponsor a suitably qualifi<br>Do you need a certificate<br>sponsorship under Tier :<br>If no,Can you provide pro<br>that you are legally allow<br>to work in the Uk<br>Do you have any unspe                                                                                                    | sylum and Nationalit<br>dividual who does r<br>quire specific skills<br>ed applicant under<br>of Please select •<br>22<br>of<br>ed<br>?<br Please select •                                                                           | ty Act 2006, it is a<br>not have the right t<br>or in shortage oct<br>Tier 2. | criminal offence<br>o work legally in<br>cupations) we ma                       | for an<br>the UK. For<br>ay be able to |  |
|   | Right to Work<br>Under the Immigration, A:<br>employer to employ an in<br>some vacancies (which re<br>sponsor a suitably qualifi<br>Do you need a certificate<br>sponsorship under Tier:<br>If no,Can you provide pro<br>that you are legally allow<br>to work in the UH<br>Do you have any unspe<br>criminal conviction                                                                                                    | sylum and Nationalit<br>dividual who does r<br>equire specific skills<br>ed applicant under<br>of Please select •<br>22<br>of<br>ed<br>c?<br>r<br>Please select •                                                                    | ty Act 2006, it is a<br>not have the right t<br>or in shortage oc<br>Tier 2.  | criminal offence<br>o work legally in<br>:upations) we ma                       | for an<br>the UK. For<br>ay be able to |  |
|   | Right to Work<br>Under the Immigration, As<br>employer to employ an in<br>some vacancies (which re<br>sponsor a suitably qualifi<br>Do you need a certificate<br>sponsorship under Tier :<br>If no,Can you provide pro<br>that you are legally allow<br>to work in the UH<br>Do you have any unspe<br>criminal conviction                                                                                                    | sylum and Nationalit<br>dividual who does r<br>quire specific skills<br>ed applicant under<br>of Please select •<br>??<br>Please select •<br>??                                                                                      | ty Act 2006, it is a<br>not have the right t<br>or in shortage occ<br>Tier 2. | criminal offence<br>o work legally in<br>cupations) we ma                       | for an<br>the UK. For<br>ay be able to |  |
|   | Right to Work<br>Under the Immigration, A-<br>employer to employ an in<br>some vacancies (which re<br>sponsor a suitably qualifi<br>Do you need a certificate<br>sponsorship under Tier 1<br>If no,Can you provide pro<br>that you are legally allow<br>to work in the UF<br>Do you have any unspe<br>criminal conviction                                                                                                    | sylum and Nationalit<br>dividual who does n<br>aquire specific skills<br>ed applicant under<br>of Please select<br>2?<br>Please select<br>cf<br>ed<br>cf<br>Please select                                                            | ty Act 2006, it is a<br>not have the right t<br>or in shortage occ<br>Tier 2. | criminal offence<br>o work legally in<br>cupations) we ma                       | for an<br>the UK. For<br>ay be able to |  |
|   | Right to Work<br>Under the Immigration, A:<br>employer to employ an in<br>some vacancies (which re<br>sponsor a suitably qualifi<br>Do you need a certificate<br>sponsorship under Tier :<br>If no,Can you provide pro-<br>that you are legally allow<br>to work in the UH<br>Do you have any unspe-<br>criminal conviction<br>Relationships<br>Are you related to, or in a<br>or to any employee of the                                                | sylum and Nationalit<br>dividual who does r<br>equire specific skills<br>ed applicant under<br>of Please select •<br>??<br>Please select •<br>??<br>any form of relations<br>e University?                                           | ty Act 2006, it is a<br>not have the right t<br>or in shortage occ<br>Tier 2. | criminal offence<br>o work legally in<br>cupations) we ma                       | for an<br>the UK. For<br>ay be able to |  |
|   | Right to Work<br>Under the Immigration, Av-<br>employer to employ an in<br>some vacancies (which re-<br>sponsor a suitably qualified<br>Do you need a certificate<br>sponsorship under Tier 1<br>If no,Can you provide pro-<br>that you are legally allow<br>to work in the UF<br>Do you have any unspe-<br>criminal conviction<br>Relationships<br>Are you related to, or in a<br>proto any employee of the                                            | sylum and Nationalit<br>dividual who does n<br>aquire specific skills<br>ed applicant under<br>of Please select •<br>22<br>poof<br>ed<br>(?<br>Please select •<br>ed<br>any form of relations<br>e University?                       | ty Act 2006, it is a<br>not have the right t<br>or in shortage occ<br>Tier 2. | criminal offence<br>o work legally in<br>cupations) we ma                       | for an<br>the UK. For<br>ay be able to |  |
|   | Right to Work<br>Under the Immigration, A:<br>employer to employe an in<br>some vacancies (which re-<br>sponsor a suitably qualifi-<br>Do you need a certificate<br>sponsorship under Tier.<br>If no,Can you provide pro-<br>that you are legally allow<br>to work in the UH<br>Do you have any unspe-<br>criminal conviction<br>Relationships<br>Are you related to, or in a<br>pro-to any employee of the<br>Please answ<br>If yes please enter deta  | sylum and Nationalit<br>dividual who does r<br>equire specific skills<br>ed applicant under<br>of Please select •<br>??<br>Please select •<br>any form of relations<br>e University?                                                 | ty Act 2006, it is a<br>not have the right t<br>or in shortage occ<br>Tier 2. | criminal offence<br>o work legally in<br>upations) we ma                        | for an<br>the UK. For<br>ay be able to |  |
|   | Right to Work<br>Under the Immigration, Av-<br>employer to employ an in<br>some vacancies (which re-<br>sponsor a suitably qualified<br>Do you need a certificate<br>sponsorship under Tier 3<br>If no,Can you provide pro-<br>that you are legally allow<br>to work in the UF<br>Do you have any unspe-<br>criminal conviction<br>Relationships<br>Are you related to, or in a<br>proto any employee of the<br>Please answ<br>If yes please enter deta | sylum and Nationalit<br>dividual who does r<br>aquire specific skills<br>ed applicant under<br>of Please select •<br>27<br>of<br>ed<br>(?<br>Please select •<br>any form of relations<br>e University?<br>rer Please select •        | ty Act 2006, it is a<br>not have the right t<br>or in shortage occ<br>Tier 2. | criminal offence<br>o work legally in<br>cupations) we ma                       | for an<br>the UK. For<br>ay be able to |  |
|   | Right to Work<br>Under the Immigration, A:<br>employer to employ an in<br>some vacancies (which re-<br>sponsor a suitably qualifi<br>Do you need a certificate<br>sponsorship under Tier:<br>If no,Can you provide pro-<br>that you are legally allow<br>to work in the UH<br>Do you have any unspe-<br>criminal conviction<br>Relationships<br>Are you related to, or in a<br>or to any employee of the<br>Please answ<br>If yes please enter deta     | sylum and Nationalit<br>dividual who does r<br>equire specific skills<br>ed applicant under<br>of Please select<br>?<br>Please select<br>?<br>Please select<br>?<br>any form of relations<br>e University?                           | ty Act 2006, it is a<br>not have the right t<br>or in shortage occ<br>Tier 2. | criminal offence<br>o work legally in<br>upations) we ma                        | for an<br>the UK. For<br>ay be able to |  |
|   | Right to Work<br>Under the Immigration, Av-<br>employer to employ an in<br>some vacancies (which re<br>sponsor a suitably qualifi-<br>Do you need a certificate<br>sponsorship under Tier:<br>If no,Can you provide pro-<br>that you are legally allow<br>to work in the UF<br>Do you have any unspe<br>criminal conviction<br>Relationships<br>Are you related to, or in a<br>for to any employee of the<br>Please answ<br>If yes please enter deta    | sylum and Nationalid<br>dividual who does r<br>equire specific skills<br>ed applicant under<br>of Please select •<br>27<br>of<br>ed<br>(?<br>Please select •<br>any form of relations<br>e University?<br>rer Please select •<br>ils | ty Act 2006, it is a<br>not have the right t<br>or in shortage oct<br>Tier 2. | criminal offence<br>o work legally in<br>cupations) we ma                       | for an<br>the UK. For<br>ay be able to |  |
|   | Right to Work<br>Under the Immigration, A:<br>some vacancies (which fe<br>sponsor a suitably qualifi<br>Do you need a certificate<br>sponsorship under Tier:<br>If no,Can you provide pro-<br>that you are legally allow<br>to work in the Uf<br>Do you have any unspe<br>criminal conviction<br>Relationships<br>Are you related to, or in a<br>pro to any employee of the<br>Please answ<br>If yes please enter deta                                  | sylum and Nationalit<br>dividual who does n<br>aquire specific skills<br>ed applicant under<br>of Please select<br>ed<br>(?<br>Please select<br>?<br>any form of relations<br>e University?                                          | ty Act 2006, it is a<br>not have the right t<br>or in shortage occ<br>Tier 2. | criminal offence<br>o work legally in<br>:upations) we ma                       | for an<br>the UK. For<br>ay be able to |  |
|   | Right to Work<br>mployer to employ an in<br>some vacancies (which re-<br>sponsor a suitably qualifi<br>Do you need a certificate<br>sponsorship under Tier :<br>If no,Can you provide pullow<br>to work in the UP<br>Do you have any unspe<br>criminal conviction<br>Relationships<br>Are you related to, or in a<br>please answ<br>If yes please enter deta                                                                                            | sylum and Nationalid<br>dividual who does r<br>equire specific skills<br>ed applicant under<br>of Please select •<br>22<br>of                                                                                                    | ty Act 2006, it is a<br>not have the right t<br>or in shortage occ<br>Tier 2. | criminal offence<br>o work legally in<br>cupations) we man<br>ber of the Univer | for an<br>the UK. For<br>ay be able to |  |

Become what you want to be